## Οδηγίες ενημέρωσης μαθητών/μαθητριών σχετικά με το αποτέλεσμα της Ηλεκτρονικής τους Δήλωσης Προτίμησης για τα ΕΠΑ.Λ.

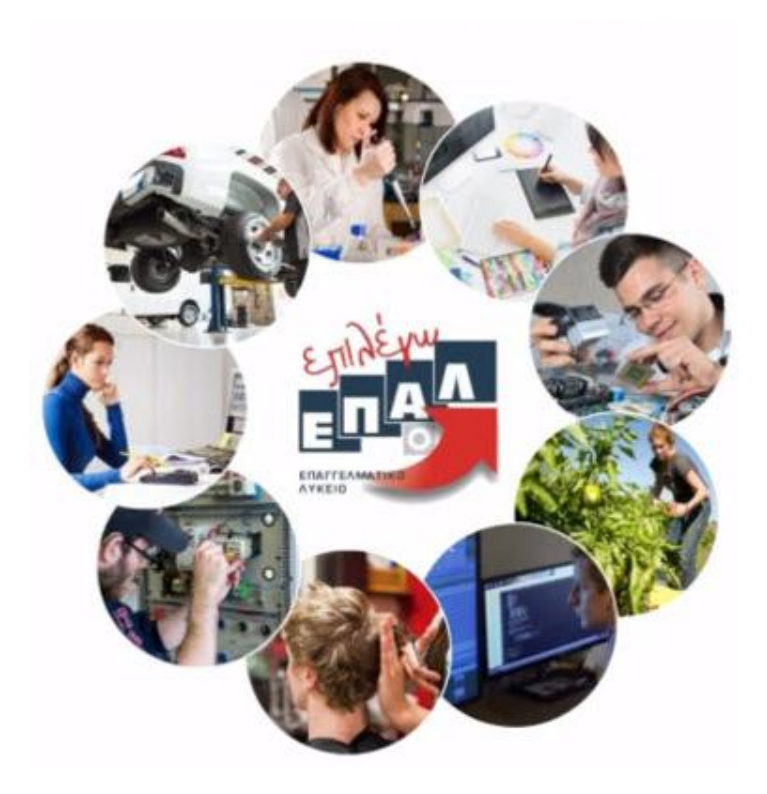

## Ενημέρωση σχετικά με το αποτέλεσμα της Ηλεκτρονικής Δήλωσης Προτίμησης

Οι μαθητές/μαθήτριες που υπέβαλαν Ηλεκτρονική Δήλωση Προτίμησης για τα ΕΠΑ.Λ. ενημερώνονται σχετικά με το αποτέλεσμα του αιτήματός τους με δύο τρόπους:

• Με ηλεκτρονικό μήνυμα

(Αποστέλλεται στην ηλεκτρονική διεύθυνση - email που καταχωρήθηκε κατά την υποβολή της Ηλεκτρονικής Δήλωσης Προτίμησης για τα ΕΠΑ.Λ.)

• Μέσω της σελίδας <u>e-epal.minedu.gov.gr</u>

Το αποτέλεσμα της Ηλεκτρονικής Δήλωσης Προτίμησης είτε είναι *θετικό* όποτε ο ενδιαφερόμενος καλείται να προσέλθει άμεσα στο σχολείο που επιλέχτηκε, προσκομίζοντας τα απαραίτητα δικαιολογητικά ώστε να ολοκληρωθεί η εγγραφή του, είτε είναι *αρνητικό* όποτε ο ενδιαφερόμενος καλείται να επικοινωνήσει άμεσα με τη Διεύθυνση Δευτεροβάθμιας Εκπαίδευσης που ανήκει, προκειμένου να διερευνηθεί εκ νέου η δυνατότητα εγγραφής του.

Έτσι το αποτέλεσμα ενός αιτήματος μπορεί να έχει μια από τις παρακάτω μορφές:

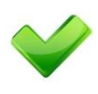

«Η αίτησή σας ικανοποιήθηκε. Έχετε επιλεγεί για να εγγραφείτε στο <ΟΝΟΜΑ\_ΣΧΟΛΕΙΟΥ>. Παρακαλώ να προσέλθετε ΑΜΕΣΑ στο σχολείο για να προχωρήσει η διαδικασία εγγραφής σας σε αυτό, επισυνάπτοντας τα απαραίτητα δικαιολογητικά. Διεύθυνση σχολείου: <ΔΙΕΥΘΥΝΣΗ>, Τηλέφωνο σχολείου <ΤΗΛΕΦΩΝΟ»

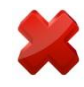

«Η αίτησή σας δεν ήταν δυνατό να ικανοποιηθεί. Παρακαλώ επικοινωνήστε άμεσα τηλεφωνικά με τη Διεύθυνση Δευτεροβάθμιας Εκπαίδευσης στην οποία ανήκετε, προκειμένου να διερευνηθεί εκ νέου η δυνατότητα εγγραφής σας.»

## <u>Οδηγίες για την ενημέρωση των αποτελεσμάτων μέσω της σελίδας e-epal.minedu.gov.gr</u>

Για την ενημέρωση σχετικά με τα αποτελέσματα της Ηλεκτρονικής Δήλωσης Προτίμησης μέσω της εφαρμογής <u>e-epal.minedu.gov.gr</u>, οι ενδιαφερόμενοι αφού πρώτα συνδεθούν με τους κωδικούς taxis στην παραπάνω εφαρμογή (όπως έκαναν αρχικά για να υποβάλουν την αίτηση), θα πρέπει να πατήσουν το κουμπί **«Υποβληθείσες Αιτήσεις»**, όπως φαίνεται στην παρακάτω εικόνα:

| e-epal                     | Υποβληθείσες δηλώσεις                                                                                                    |
|----------------------------|----------------------------------------------------------------------------------------------------|
| ENTERMENTER<br>ENTERMENTER | Στοιχεία γονέα-κηδεμόνα. Όλα τα πεδία που συνοδεύονται από (*) είναι απαραίτητο να συμπληρωθούν.<br>Στα ονόματα επιτρέπονται μόνο κεφαλαία γράμματα.<br>Email Επικοινωνίας(*) |
|                            | Όνομα(*)                                                                                                    |
|                            | Επώνυμο(*)                                                                                                    |
|                            | Πατρώνυμο(*)                                                                                                    |
|                            | κητρωνόμος γ<br>Συνέχεια                                                                                                    |

Στην επόμενη σελίδα ο ενδιαφερόμενος μπορεί να δει σε μορφή λίστας τις αιτήσεις που έχει υποβάλει. Προκειμένου να ενημερωθεί για το αποτέλεσμα μιας αίτησης, αρκεί να πατήσει πάνω στο όνομα ενός μαθητή/μιας μαθήτριας ώστε να αναπτυχθούν τα αναλυτικά στοιχεία και το αποτέλεσμα της σχετικής αίτησης.

| Αρχική<br><mark>e-epal</mark> | Επικοινωνία |                                                              |                                        | Αποσύνδεση<br>Υποβληθείσες δηλώσεια |
|-------------------------------|-------------|--------------------------------------------------------------|----------------------------------------|-------------------------------------|
| - DEV                         | w           | Υποβληθείσες Δηλώσεις Προτίμησης                             |                                        |                                     |
| Eging                         | Л           | Έχουν υποβληθεί οι παρακάτω δηλ                              | λώσεις προτίμησης ΕΠΑΛ για το νέο σχα  | ολικό έτος.                         |
| ERAFFEAMATIKO                 | 2           | Επιλέξτε το όνομα ή το επώνυμο τ<br>εκτυπώσετε σε μορφή PDF. | του μαθητή για να δείτε αναλυτικά τη δ | ιήλωσή σας και να την               |
|                               |             | Μπορείτε να διαγράψετε μία δήλω                              | ση επιλέγοντας το εικονίδιο δεξιά από  | το ονοματεπώνυμο.                   |
| Νομοθεσ                       | τία         | Επιλέξτε "Αρχική" επάνω αριστερά<br>προτίμησης.              | ι ή κάτω αν θέλετε να ξεκινήσετε την υ | ποβολή νέας δήλωσης                 |
| Οδηγίες χρ                    | ήσης        | Επώνυμο                                                      | Όνομα                                  |                                     |
|                               |             | -                                                            | -                                      | Ô                                   |
|                               |             | Επιστροφή                                                    |                                        | Αοχική                              |
|                               |             |                                                              |                                        |                                     |

Στο παράδειγμα της επόμενης εικόνας ο μαθητής/η μαθήτρια ενημερώνεται ότι τελικά το αίτημά του/της δεν μπόρεσε να ικανοποιηθεί:

| Επώνυμο                                                                                                    |                                                                                                    | Όνομα                   |                  |
|----------------------------------------------------------------------------------------------------|----------------------------------------------------------------------------------------------------|-------------------------|------------------|
|                                                                                                    |                                                                                                    |                         | Û                |
| Η αίτησή σας δεν ήταν δυνατό να ικανοποιηθεί. Παρακαλώ επικοινωνήστε άμεσ<br>τηλεφωνικά με τη Διεύθυνση Δευτεροβάθμιας Εκπαίδευσης στην οποία ανήκετε,<br>προκειμένου να διερευνηθεί εκ νέου η δυνατότητα εγγραφής σας. |                                                                                                    |                         |                  |
| Αριθμός Δήλωσης                                                                                                    | 45774                                                                                                    | Υποβλήθηκε              | 2309020017-00-98 |
| Προτίμησης ΕΠΑΛ                                                                                                    |                                                                                                    |                         |                  |
|                                                                                                    | Στοιχεία                                                                                                    | αιτούμενου              |                  |
| Όνομα                                                                                                    | *                                                                                                    | Επώνυμο                 |                  |
| Όνομα πατέρα                                                                                                    | *                                                                                                    | Όνομα μητέρας           | *                |
| Διεύθυνση                                                                                                    | ABABABAB                                                                                                    | ΤΚ - Πόλη               | 1982-888888      |
| Στοιχεία μαθητή                                                                                                    |                                                                                                    |                         |                  |
| Όνομα μαθητή                                                                                                    | ARRAN .                                                                                                    | Επώνυμο μαθητή          | -                |
| Όνομα Πατέρα                                                                                                    | And and a second second s | Όνομα Μητέρας           | ARRAN            |
| Ημερομηνία Γέννησης                                                                                                    | 12040-2446                                                                                                    | Τηλέφωνο Επικοινωνίας   | 21000636146      |
| Σχολείο τελευταίας                                                                                                    | Lo series and                                                                                                    | Σχολικό έτος τελευταίας | 20023-20024      |
| φοίτησης                                                                                                    | 1001008-002-002                                                                                                    | φοίτησης                |                  |
| Τάξη τελευταίας                                                                                                    |                                                                                                    |                         |                  |